# OpenAM 14 OpenLDAP 認証モジュール 利用手順書

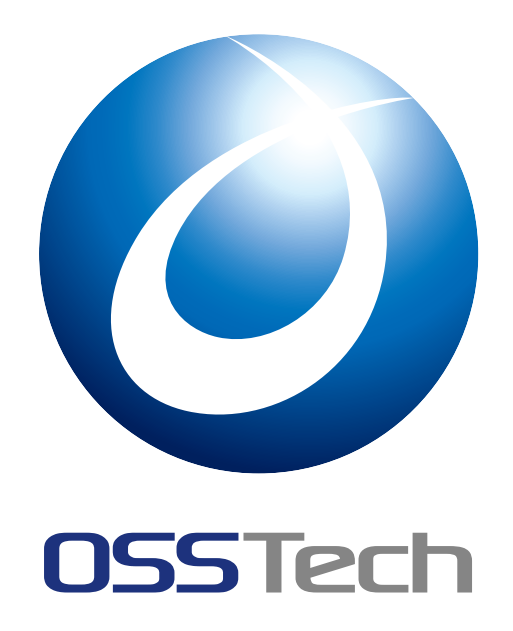

| OSSTech 株式会社 |            |  |  |
|--------------|------------|--|--|
| 更新日          | 2022年7月14日 |  |  |
| リビジョン        | 1.2        |  |  |

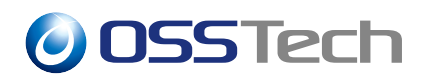

| 目次  | 5                                         |    |
|-----|-------------------------------------------|----|
| 1   | はじめに                                      | 1  |
| 2   | 想定システム構成                                  | 2  |
| 2.1 | ホスト名                                      | 2  |
| 2.2 | OpenAM のコンテキスト名と設定情報ディレクトリ                | 2  |
| 3   | OpenLDAP 認証モジュール設定                        | 4  |
| 4   | OpenAM 画面解説                               | 6  |
| 4.1 | OpenAM 画面一覧.............................. | 6  |
| 4.2 | アカウントロックアウト画面                             | 8  |
| 4.3 | パスワード有効期限切れ画面                             | 9  |
| 4.4 | パスワード有効期限切れ前の警告画面.................        | 10 |
| 4.5 | パスワード期限切れ後の認証猶予回数が有効な期間に表示される画面           | 11 |
| 4.6 | 次回ログイン時にパスワード変更が必須の場合の画面                  | 12 |
| 5   | 表示されるエラーメッセージの変更                          | 13 |
| 5.1 | アカウントロックアウト画面                             | 13 |
| 5.2 | パスワード有効期限切れ画面                             | 13 |
| 5.3 | 認証モジュール設定ファイルへの HTML タグの記述 ...........    | 14 |
| 6   | 改版履歴                                      | 15 |

i

### 1 はじめに

本文書は、OSSTech 版 OpenAM 14 に含まれる OpenLDAP 認証モジュールの利用手順 書です。

OpenLDAP 認証モジュールを利用することで、OpenLDAP のパスワードポリシー (slapoppolicy) に対応した認証を行うことが可能となります。OpenLDAP のパスワードポリシー については、OpenLDAP のドキュメントをご参照ください

なお、本文書では、OpenLDAP パスワードポリシーのうち、主に認証時に利用するポリ シーについて解説します。OpenLDAP にはパスワード変更時に利用可能なポリシー (パス ワードの複雑性の設定など) もありますが、OpenAM からユーザーのパスワード変更を行う 機会は少ないため、パスワード変更時のポリシーについては割愛します。

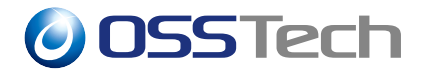

### 2想定システム構成

本文書で想定するシステム構成です。

#### 2.1 ホスト名

本文書では、ホスト名を以下のように仮定しています。

| 【機器】       | 【ホスト名】                 |  |
|------------|------------------------|--|
| OpenAM 1号機 | oam1.sso.example.co.jp |  |
| OpenAM 2号機 | oam2.sso.example.co.jp |  |
| ロードバランサー   | lb.sso.example.co.jp   |  |

### 2.2 OpenAM のコンテキスト名と設定情報ディレクトリ

OpenAM は、初期設定時に、コンテキスト名を基にして設定情報を保存するためのディ レクトリを作成します。ディレクトリのパスは任意に指定可能です。OSSTech 版 OpenAM のデフォルト値は以下のようになります。

| 【項目】                         | 【値】                                            |
|------------------------------|------------------------------------------------|
| コンテキスト名                      | openam                                         |
| コンテキストディレクトリ                 | /opt/osstech/share/tomcat/webapps/openam       |
| <br>設定情報ディレクトリ               | /opt/osstech/var/lib/tomcat/data/openam        |
| 設定情報ディレクトリ<br>(OpenAM のログなど) | /opt/osstech/var/lib/tomcat/data/openam/openam |
| OpenAM の URL                 | http://lb.sso.example.co.jp/openam/            |

本文書では、OpenAM のコンテキスト名、インストールディレクトリ (コンテキストディレクトリ)、設定情報ディレクトリを以下のように表記します。

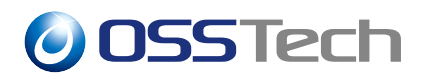

| 【項目】                         | 【表記】                                                                                                    |
|------------------------------|----------------------------------------------------------------------------------------------------|
|                              | {OPENAM_CONTEXT_NAME}                                                                                                    |
| コンテキストディレクトリ                 | {OPENAM_CONTEXT_DIR}<br>(/opt/osstech/share/tomcat/webapps<br>/{OPENAM_CONTEXT_NAME} となります)                                             |
|                              | {OPENAM_CONF_DIR}<br>(/opt/osstech/var/lib/tomcat/data<br>/{OPENAM_CONTEXT_NAME} となります)                                                 |
| 設定情報ディレクトリ<br>(OpenAM のログなど) | {OPENAM_CONF_DIR}/{OPENAM_CONTEXT_NAME}<br>(/opt/osstech/var/lib/tomcat/data<br>/{OPENAM_CONTEXT_NAME}<br>/{OPENAM_CONTEXT_NAME} となります) |
| OpenAM の URL                 | http://lb.sso.example.co.jp<br>/{OPENAM_CONTEXT_NAME}/                                                                                  |

例として、コンテキスト名を「example」とした場合は以下のようになります。

| 【項目】                         | 【値】                                              |
|------------------------------|--------------------------------------------------|
| コンテキスト名                      | example                                          |
| コンテキストディレクトリ                 | /opt/osstech/share/tomcat/webapps/example        |
| 設定情報ディレクトリ                   | /opt/osstech/var/lib/tomcat/data/example         |
| 設定情報ディレクトリ<br>(OpenAM のログなど) | /opt/osstech/var/lib/tomcat/data/example/example |
| OpenAM の URL                 | http://lb.sso.example.co.jp/example/             |

## **OSSTech**

### 3 OpenLDAP 認証モジュール設定

本章では、OpenLDAP 認証モジュールの設定方法について説明します。

OpenAM において、OpenLDAP のパスワードポリシーに対応した認証を行うためには、 ユーザーデータストア標準の認証モジュールではなく、OpenLDAP 認証モジュールを利用 する必要があります。

ここでは、あるレルムの認証方式として、OpenLDAP 認証モジュールを利用するための 設定方法を説明します。OpenAM が複数台構成の場合、設定作業は1号機のみに対して行 います。

- 1. OpenAM に管理者ユーザーでログインします。
- 2. 対象レルム 「認証」 「モジュール」を開きます。
- 3.「モジュールの追加」ボタンをクリックします。
- 4.「名前」に任意のモジュール名を入力し、「タイプ」は「OpenLDAP」を選択して、「作 成」ボタンをクリックします。
- 5. 各パラメーターを入力し、「変更の保存」をクリックします。以下はパラメータの例 です。

| 【項目名】                    | 【設定値】                                                     |
|--------------------------|-----------------------------------------------------------|
| プライマリ LDAP サーバー          | localhost:389<br>(デフォルトで入力されている値は削除します)                   |
| ユーザー検索の開始 DN             | ou=Users,dc=osstech,dc=co,dc=jp<br>(デフォルトで入力されている値は削除します) |
| バインドユーザー DN              | cn=oam,dc=osstech,dc=co,dc=jp                             |
| バインドユーザーパスワー<br>ド        | 「バインドユーザー DN」のパスワードを入力                                    |
| ユーザープロファイルの取<br>得に使用する属性 | uid                                                       |
| 認証するユーザーの検索に<br>使用する属性   | uid                                                       |
| ユーザー検索フィルタ               | (objectclass=inetorgperson)                               |

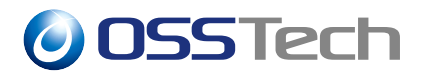

| 【項目名】                         | 【設定値】                                                                         |
|-------------------------------|-------------------------------------------------------------------------------|
| 検索範囲                          | サブツリー                                                                         |
| LDAP Connection Mode          | LDAP<br>(セキュアなプロトコルを使用する場合は、<br>LDAPS または StartTLS を選択する。)                    |
| ユーザー DN をデータスト<br>アに返す        | 無効 (有効のチェックをはずす)<br>認証用の LDAP とユーザーデーターストアの LDAP が<br>同じ OpenLDAP であれば有効にします。 |
| LDAP Behera パスワード<br>ポリシーサポート | 有効                                                                            |

- 6. 左側のメニューより、「認証」 「認証連鎖」 「認証連鎖の追加」をクリックします。
- 7.「認証連鎖名」に任意の名前を入力し、「作成」をクリックします。
- 8. 認証連鎖の設定画面が表示されますので、「モジュールの追加」をクリックします。
- 9.「モジュールの選択」のプルダウンから先程作成した認証モジュールの名前を選択し、「基準の選択」は「Required」を選択します。
- 10.「OK」をクリックし、認証連鎖の設定画面に戻ったら、「変更の保存」をクリックし ます。
- 11. 左側のメニューより、「認証」 「設定」 「Core」をクリックします。
- 12.「Core」の「組織認証設定」で、先程作成した認証連鎖の名前を選択し、「変更の保存」 をクリックします。

以上で完了です。

## **OSSTech**

### 4 OpenAM 画面解説

本章では、OpenLDAPのパスワードポリシーに抵触した際に表示される OpenAM の画面 などについて説明します。

#### 4.1 OpenAM 画面一覧

OpenAM ヘログインする際に OpenLDAP のパスワードポリシーに抵触した場合に表示される画面のメッセージについて説明します。

同じポリシーに抵触した場合でも、以下のような条件により、表示される画面が異なることがあります。

- 認証の際に入力したバスワードが正しいパスワードの場合と、不正なパスワードの 場合
- 一つのポリシーに抵触している場合と、同時に複数のポリシーに抵触している場合

以下、各条件時の表示画面について、表で示します。

単一のポリシーに抵触している場合

【ポリシー

| (関連する OpenLDAP の設<br>定ディレクティブ)】                     | 【正しいパスワード<br>入力時に表示される画面】                            | 【不正なパスワード<br>入力時に表示される画面】  |
|-----------------------------------------------------|------------------------------------------------------|----------------------------|
| アカウントロックアウト<br>(pwdLockout)                         | 「4.2 アカウントロックア<br>ウト画面」を参照                           | 「4.2 アカウントロックア<br>ウト画面」を参照 |
| パスワード有効期限前の警<br>告 (pwdExpireWarning)                | 「4.4 パスワード有効期限<br>切れ前の警告画面」を参照                       | 通常の認証失敗画面                  |
| パスワード有効期限切れ<br>(pwdMaxAge)                          | 「4.3 パスワード有効期限<br>切れ画面」を参照                           | 通常の認証失敗画面                  |
| パスワード期限切れ後の認<br>証猶予回数が有効な期間<br>(pwdGraceAuthnLimit) | 「4.5 パスワード期限切れ<br>後の認証猶予回数が有効な<br>期間に表示される画面」を<br>参照 | 通常の認証失敗画面                  |

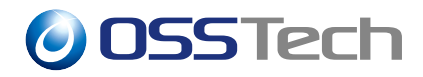

【ポリシー

| (関連する OpenLDAP の設 | 【正しいパスワード      | 【不正なパスワード    |
|-------------------|----------------|--------------|
| 定ディレクティブ)】        | 入力時に表示される画面】   | 入力時に表示される画面】 |
| 次回ログイン時にパスワー      | 「4.6 次回ログイン時にパ | 通常の認証失敗画面    |
| ド変更必須             | スワード変更が必須の場合   |              |
| (pwdMustChange)   | の画面」を参照        |              |

#### 同時に複数のポリシーに抵触している場合

| 【ポリシー             |                |                |
|-------------------|----------------|----------------|
| (関連する OpenLDAP の設 | 【正しいパスワード      | 【不正なパスワード      |
| 定ディレクティブ)】        | 入力時に表示される画面】   | 入力時に表示される画面】   |
| アカウントロックアウト       | 「4.2 アカウントロックア | 「4.2 アカウントロックア |
| かつ                | ウト画面」を参照       | ウト画面」を参照       |
| パスワード有効期限切れ       |                |                |
| アカウントロックアウト       | 「4.2 アカウントロックア | 「4.2 アカウントロックア |
| かつ                | ウト画面」を参照       | ウト画面」を参照       |
| 次回ログイン時のパスワー      |                |                |
| ド変更必要             |                |                |
| アカウントロックアウト       | 「4.2 アカウントロックア | 「4.2 アカウントロックア |
| かつ                | ウト画面」を参照       | ウト画面」を参照       |
| パスワード有効期限切れ       |                |                |
| かつ                |                |                |
| パスワード期限切れ後の認      |                |                |
| 証猶予回数が有効な期間       |                |                |
| パスワード有効期限切れ       | 「4.6 次回ログイン時にパ | 通常の認証失敗画面      |
| かつ                | スワード変更が必須の場合   |                |
| 次回ログイン時のパスワー      | の画面」を参照        |                |
| ド変更必要             |                |                |

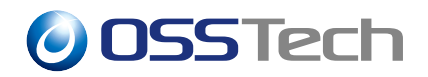

【ポリシー

| (関連する OpenLDAP の設 | 【正しいパスワード      | 【不正なパスワード      |
|-------------------|----------------|----------------|
| 定ディレクティブ)】        | 入力時に表示される画面】   | 入力時に表示される画面】   |
| パスワード有効期限切れ       | 「4.2 アカウントロックア | 「4.2 アカウントロックア |
| かつ                | ウト画面」を参照       | ウト画面」を参照       |
| アカウントロックアウト       |                |                |
| かつ                |                |                |
| 次回ログイン時のパスワー      |                |                |
| ド変更必要             |                |                |

#### 4.2 アカウントロックアウト画面

| <ul> <li>アカウントがロックされています。ロックを解除したい場合は、サービスデスクへお問い合わせください。</li> </ul> <b>() USS IECN</b> |  |
|-----------------------------------------------------------------------------------------|--|
| このサーバーは LDAP 認証を使用します                                                                   |  |
| test1                                                                                   |  |
| •••••                                                                                   |  |
| □ ユーザー名を記憶する。                                                                           |  |
| ログイン                                                                                    |  |
|                                                                                         |  |
|                                                                                         |  |
|                                                                                         |  |

図1 アカウントロックアウト画面

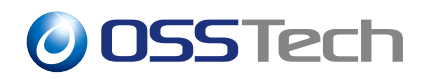

### 4.3 パスワード有効期限切れ画面

|   | <ul> <li>パスワードが期限切れになりました。パスワードをリセットするには、サービスデスクにお問い合わせください。</li> </ul> |  |
|---|-------------------------------------------------------------------------|--|
|   | このサーバーは LDAP 認証を使用します                                                   |  |
|   | test1                                                                   |  |
|   | •••••                                                                   |  |
| C | コーザー名を記憶する。                                                             |  |
|   | ログイン                                                                    |  |
|   |                                                                         |  |
|   |                                                                         |  |
|   |                                                                         |  |

図2 パスワード有効期限切れ画面

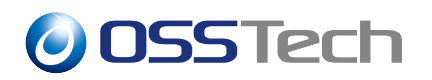

### 4.4 パスワード有効期限切れ前の警告画面

| 055Tech               |  |
|-----------------------|--|
| パスワードの有効期限: 47 日 7 時間 |  |
| 古いパスワード               |  |
| 新しいパスワード              |  |
| パスワードの確認              |  |
| 送信                    |  |
| 取消し                   |  |
|                       |  |
|                       |  |

図3 パスワード有効期限切れ前の警告画面

# **OSSTech**

## 4.5 パスワード期限切れ後の認証猶予回数が有効な期間に表示 される画面

|    | 0SSTech                       |    |
|----|-------------------------------|----|
| パス | フードが有効期限切れです、3回の猶予ログインが残っています | ţ. |
|    | 古いパスワード                       |    |
|    | 新しいパスワード                      |    |
|    | パスワードの確認                      |    |
|    | 送信                            |    |
|    | 取消し                           |    |
|    |                               |    |
|    |                               |    |

図4 パスワード期限切れ後の認証猶予回数が有効な期間に表示される画面

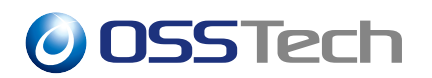

#### 4.6 次回ログイン時にパスワード変更が必須の場合の画面

| 0SSTech              |   |
|----------------------|---|
| パスワードをリセットする必要があります。 |   |
| 古いパスワード              |   |
| 新しいパスワード             |   |
| パスワードの確認             |   |
| 送信                   |   |
| 取消し                  | ] |
|                      |   |
|                      |   |

図 5 次回ログイン時にパスワード変更が必須の場合の画面

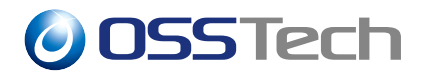

### 5 表示されるエラーメッセージの変更

本章では、パスワードポリシーに抵触した場合に表示される画面のエラーメッセージを変 更する方法について説明します。

XML ファイルの変更をシステムに反映するためには、OpenAM の再起動を行ってください。

#### 5.1 アカウントロックアウト画面

元の画面は「4.2アカウントロックアウト画面」をご参照ください。

| 【項目】        | 【内容】                                                                                                   |
|-------------|----------------------------------------------------------------------------------------------------|
| メッセージ       | アカウントがロックされています。ロックを解除したい場<br>合は、サービスデスクへお問い合わせください。                                                   |
| メッセージ定義ファイル | {OPENAM_CONTEXT_DIR}/config/auth/default_ja<br>/OpenLDAP.xml                                           |
| ファイル内の該当部分  | header=" アカウントがロックされています。ロックを解除<br>したい場合は、サービスデスクへお問い合わせください。"                                         |
| メッセージ変更方法   | メッセージを直接記述します。リンクも表示可能です<br>(HTML タグはエスケープする必要があります。「5.3 認証<br>モジュール設定ファイルへの HTML タグの記述」をご参<br>照ください)。 |

#### 5.2 パスワード有効期限切れ画面

元の画面は「4.3 パスワード有効期限切れ画面」をご参照ください。

| 【項目】            | 【内容】                                                          |
|-----------------|---------------------------------------------------------------|
| メッセージ           | パスワードが期限切れになりました。パスワードをリセット<br>するには、サービスデスクにお問い合わせください。       |
| メッセージ定義ファイ<br>ル | {OPENAM_CONTEXT_DIR }/config/auth/default_ja<br>/OpenLDAP.xml |

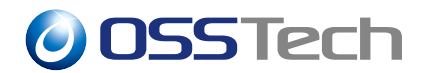

| 【項目】       | 【内容】                                                                                                |
|------------|----------------------------------------------------------------------------------------------------|
| ファイル内の該当部分 | header="パスワードが期限切れになりました。パスワードを<br>リセットするには、サービスデスクにお問い合わせくださ<br>い。"                                |
| メッセージ変更方法  | メッセージを直接記述します。リンクも表示可能です (HTML<br>タグはエスケープする必要があります。「 5.3 認証モジュール<br>設定ファイルへの HTML タグの記述」をご参照ください)。 |

#### 5.3 認証モジュール設定ファイルへの HTML タグの記述

認証モジュール設定ファイル<sup>\*1</sup>の画面表示メッセージ記述部分には、HTML のリンクを挿入することも可能です。ただし、タグなどの HTML 特殊文字はエスケープする必要があります。

以下に、画面に表示されるメッセージにリンクを追加する例を示します。

header="アカウントがロックされています。<a href=&quot;http://www.example.co.jp &quot;&gt; こちら&lt;/a&gt; からロック解除の手続きを行なってください。"

\*1 {OPENAM\_CONTEXT\_DIR }/config/auth/default\_ja/OpenLDAP.xml

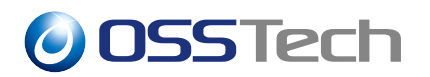

# 6 改版履歴

- 2019年12月9日リビジョン1.0
  - 初版作成
- 2021 年 4 月 28 日 リビジョン 1.1
  - 設定情報ディレクトリのパスを修正
- 2022 年 7 月 14 日 リビジョン 1.2
  - 表紙の社名を OSSTech 株式会社に変更